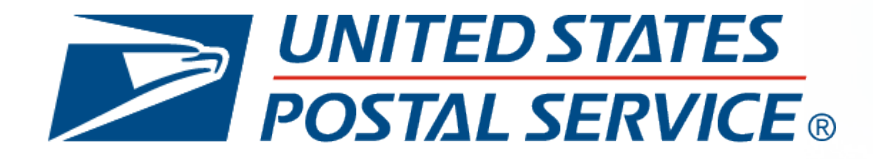

#### Informed Delivery<sup>®</sup> Package Campaigns Playbook

Take advantage of a new way to connect with your customers

#### WELCOME TO INFORMED DELIVERY<sup>®</sup> PACKAGE CAMPAIGNS

With Package Campaigns, you can maximize brand exposure and drive customer conversions via the *Informed Delivery* feature, a marketing channel with more than 50 million active users.

Package Campaigns generate multiple impressions with your customer and provide insights into how they interact with your brand. In an increasingly competitive eCommerce market, this best practices guide will help you increase your engagement with customers as they track their packages.

Use the information in this guide for:

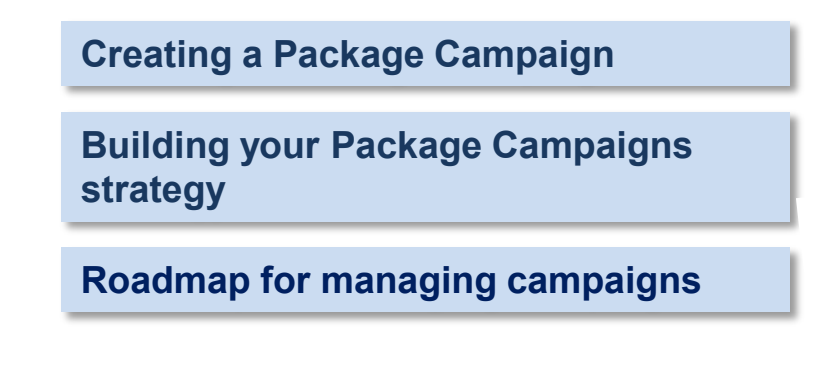

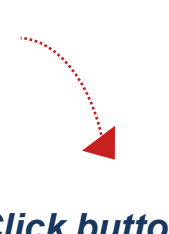

#### Click buttons to navigate

#### Why Package Campaigns?

- Capitalize on highly engaged customers Connect with your customers in a marketing channel that has more than 245,000 new weekly users and a 72% email open rate
- 2. Conduct and manage marketing campaigns with ease Efficiently launch and manage campaigns of all sizes, from one easy-to-use portal
- 3. Generate deeper insights on your customers Leverage campaign data in combination with your other first-party data (e.g., past sales interactions, website activity, customer feedback) to design experiences that recognize the needs and desires of your customer base

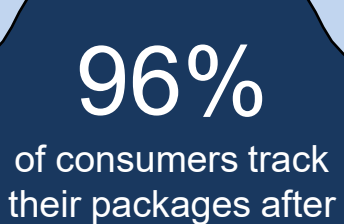

ordering online<sup>1</sup>

43% of consumers check

their packages daily<sup>1</sup>

### **CREATING A PACKAGE CAMPAIGN**

Package Campaigns are quick and easy whether you are using the **Shipper Campaign Portal (SCP)** or **Application Programming Interface (API).** Shippers can request access to these two methods and use them simultaneously to view and manage any campaign.

#### SHIPPER CAMPAIGN PORTAL

What is the SCP?

- A web-based experience that brands can use to upload artwork, provide a URL, and link packages to campaigns.
- The Portal allows campaigns to be associated to a single package or many packages depending on your brand's preference.

Consider using the SCP if the following criteria applies to you:

- You ship lower or irregular package volumes
- You can add Impb information manually

#### APPLICATION PROGRAMMING INTERFACE

What is the Package Campaigns API?

• The API offers a touchless campaign experience and can integrate with logistics and management platforms, making it even easier to create a campaign.

Consider using the API if the following criteria applies to you:

- You ship high package volumes
- You have the development capabilities to support the API integration
- You have a dedicated development team to connect to the API

Click button to navigate Access the Shipper Campaign Portal and Application Program Interface User Guide for complete instructions on how to request access to begin using the Package Campaign feature

### **MAPPING OUT YOUR CAMPAIGNS**

We've outlined a few simple steps to campaign participation.

- Determine Submission Method & Campaign Goals
  - 2 Distinguish between one or multiple campaigns
    - 3 Organize Campaign Elements
    - Determine Supplemental Content
  - 5 Enter/Submit the Campaign
- 6
- Monitor Progress and Analyze Results

Pre-Campaign

Campaign

Post-Campaign

## **DETERMINING YOUR CAMPAIGN GOALS**

Maximize the benefits Package Campaigns can deliver for your eCommerce business or your clients.

#### **DIRECT TO CONSUMER**

Use the Shipper Campaign Portal or Application Programming Interface to engage your customers with a range of campaigns:

- Promote a new product to existing customers or highlight an upcoming sales promotion
- Inform customers on your return policy
- Educate your customers on their product questions

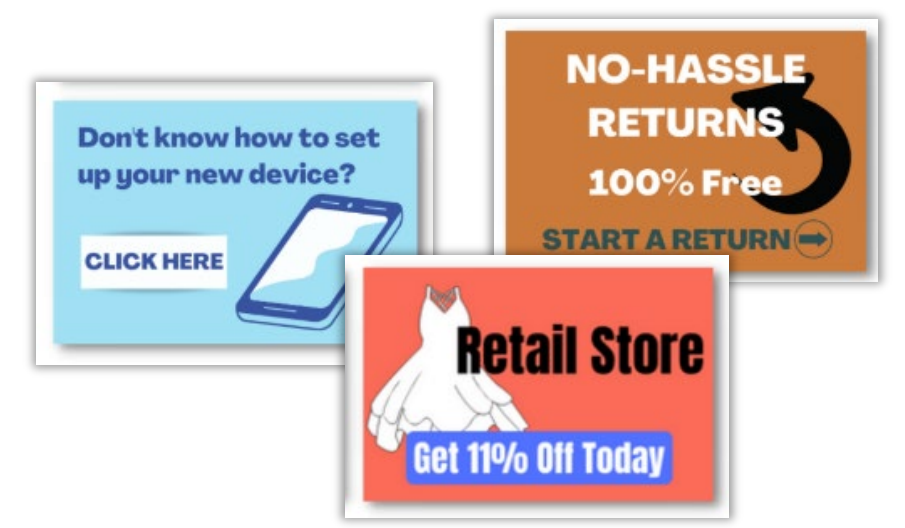

#### MARKETPLACE OR PLATFORM

Leverage the touchless capabilities of the Package Campaigns API to:

- Add to the suite of services you already offer your clients through your software
- Amplify your clients' marketing creative capabilities and streamline their ability to create Package Campaigns

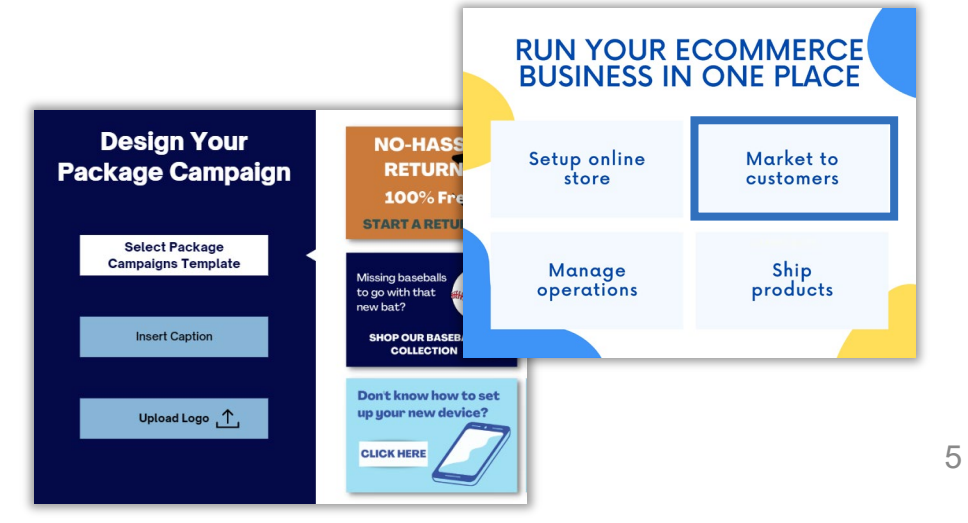

# **ORGANIZING YOUR CAMPAIGN ELEMENTS**

Effectively using the below elements to organize your campaigns will help you manage your campaigns and refine your strategy.

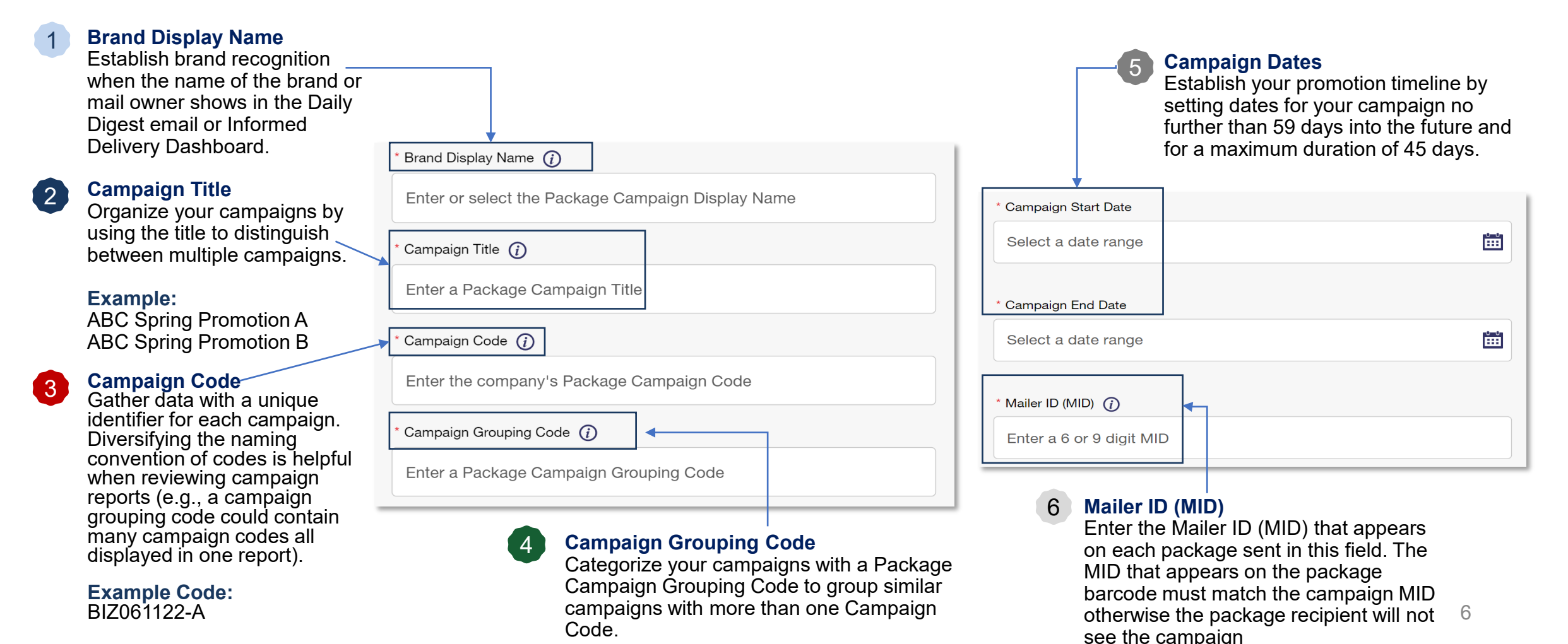

# PERSONALIZING YOUR CAMPAIGN ELEMENTS

The ride-along image and target URL enable you to personalize Package Campaigns for the segment of customers you are engaging.

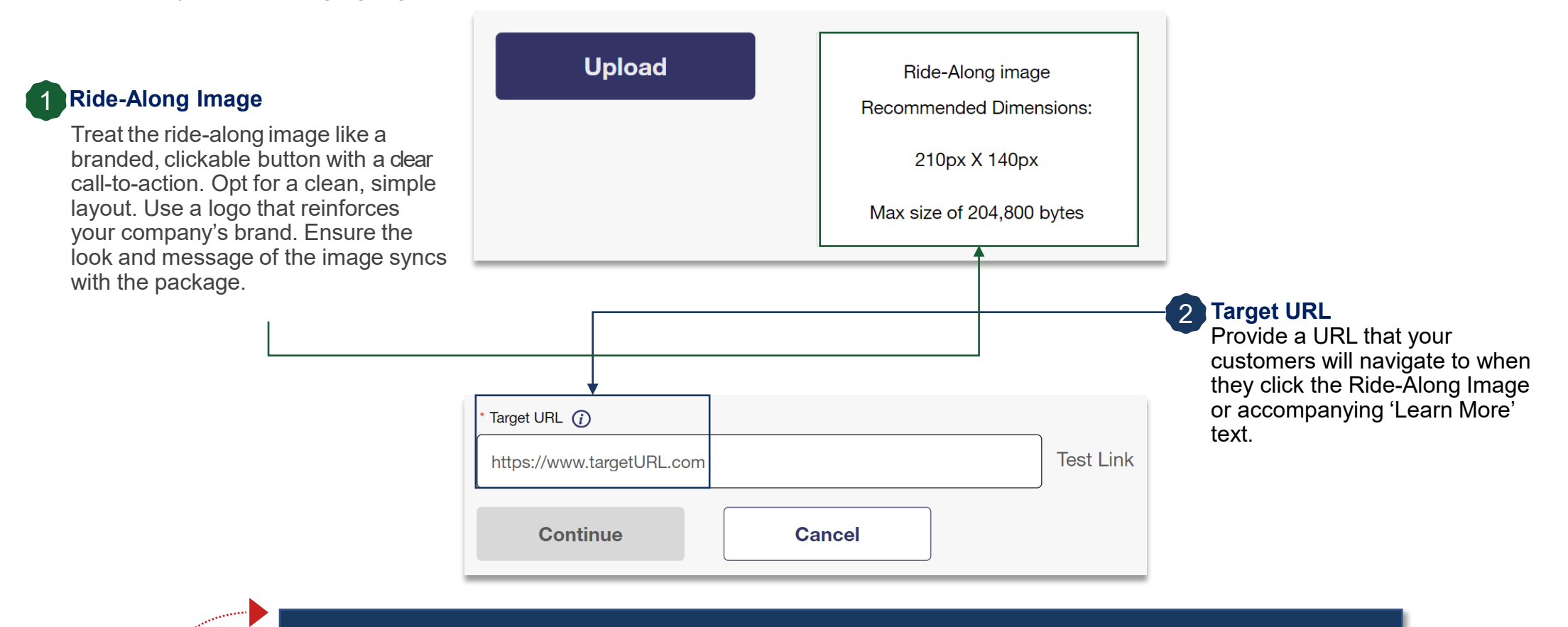

Access the Image Requirements Document for Package Campaigns here

Click button to navigate

7

# **CAMPAIGN PREVIEW AND CUSTOMER VIEW**

Preview your campaign to verify the information is free of errors and to see how your content will appear to your audience.

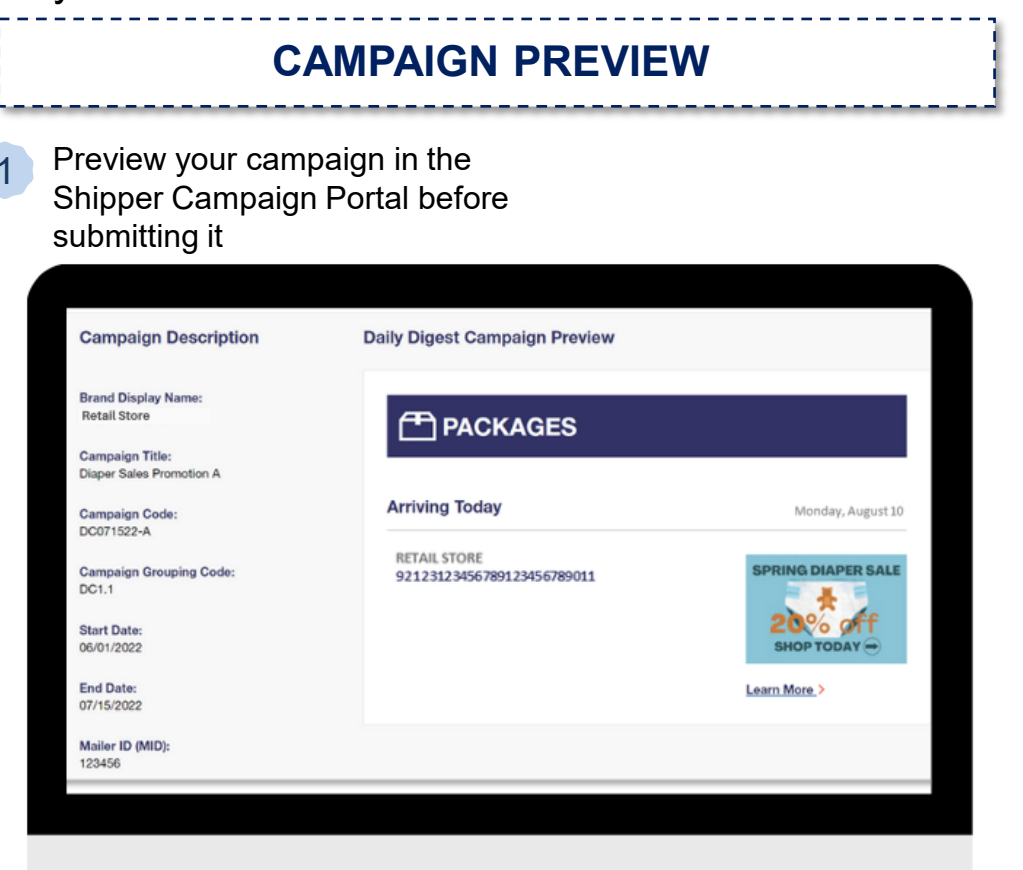

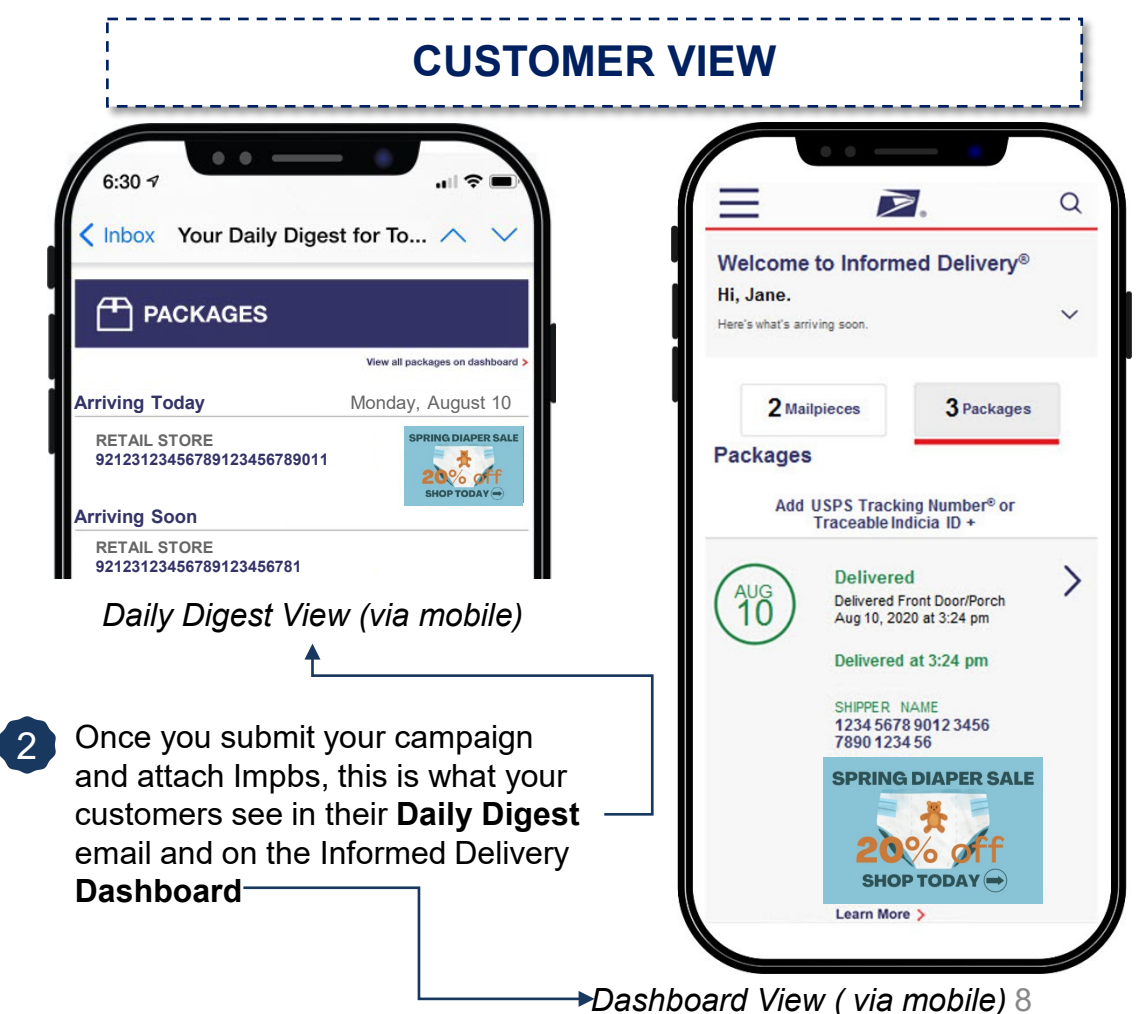

## LAUNCHING CAMPAIGNS

There are several considerations to think about and to coordinate on with your internal stakeholders to maximize the effectiveness of your Package Campaigns.

#### TIMING

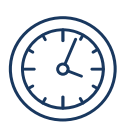

**Year-round**: Ensure you have an active campaign in the system so you can add packages to existing campaigns as orders are generated and can drive always-on customer engagement to your brand

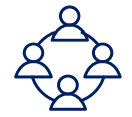

**Peak Season**: Coordinate with your logistics team to ensure your fulfillment operation is prepared for additional product demand from existing customers

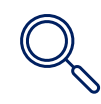

**Mid-Year Sales:** Research competitors' sales strategy and identify areas your Package Campaigns can distinguish your business from the competition

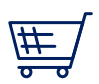

**School Shopping:** Plan to launch your Package Campaigns with sufficient lead time for parents and students to prepare to take advantage of your offerings

#### STRATEGY

| ( | )         |
|---|-----------|
|   | <u></u> + |

**Buyer Personas:** Be sure the campaign you are launching speaks to the personas of your existing customers. Study the data you already have on them to confirm that what you are offering aligns with their needs

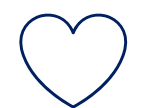

**Brand Perception:** Validate that the campaign you are launching doesn't devalue the perceived value of your brand and potentially cause a customer to consider other brands

### LEVERAGE CAMPAIGN ANALYTICS

Businesses can access real-time summary reports containing data which is retained for 365 days.

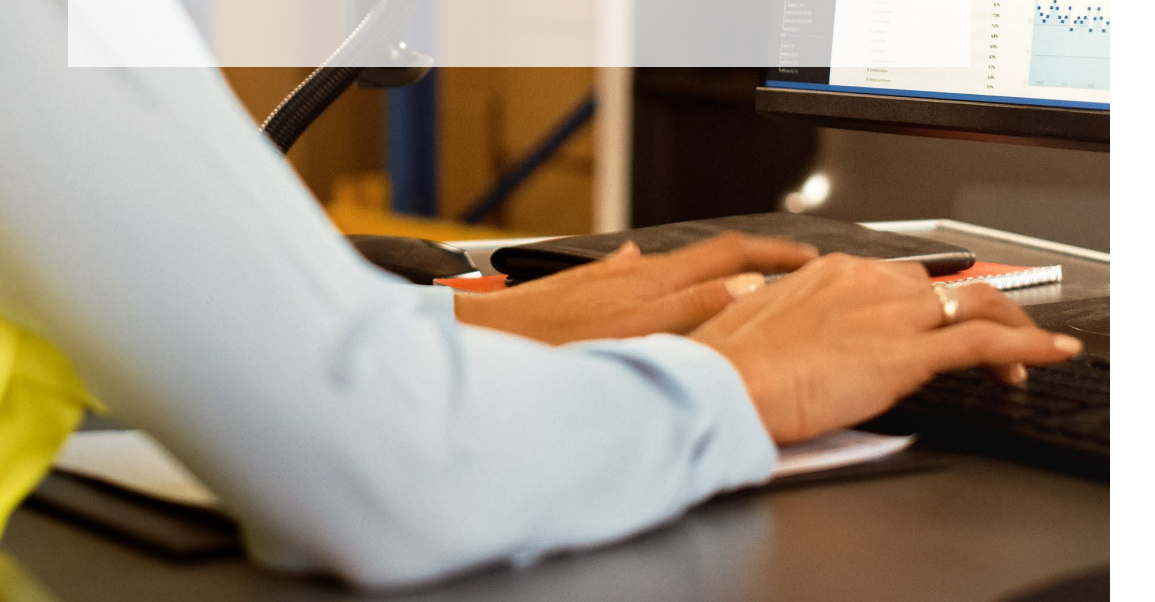

#### SUMMARY REPORT FIELDS

The report provides the general results of each campaign, including the following metrics:

- **Packages** total packages associated with Informed Delivery campaigns displayed up to the point of the data request
- Emails the total number of emails sent: one distinct email record, per user
- Email Opens The total number of opens based on distinct emails that are sent
- Email Open Rate The total number of email opens divided by the total number of emails
- **Click Through** The total number of click-throughs generated from emails and the dashboard. It also records if the same ridealong image is clicked multiple times.
- Click Through Rate The total number of click-throughs divided by the total number of packages

Summary reports are organized by campaign grouping code and mailer ID (MID), through the SCP. If a campaign grouping code has many campaign codes, the campaigns will all display in one report. Reports are updated as records are generated even after the campaign end date (e.g. click through). Reports remain accessible for 365 days after the last record is generated for the campaign code.

Detailed reporting is in development.

# **EXPERIMENTING TO WIN**

Compare the performance of similar campaigns against each other to determine the types of campaigns that perform better

| -                                                                                                    | Campaign A                                             |                                 |
|----------------------------------------------------------------------------------------------------|--------------------------------------------------------|---------------------------------|
|                                                                                                    | Vi                                                     | ew all packages on dashboard >  |
| Test campaigns<br>against each other for<br>a certain number of<br>days before<br>cancelling the lower-<br>performing campaign<br>and using the winning<br>one | Arriving Today                                         | Wednesday, Jan 13               |
|                                                                                                    | SHIPPING SERVICES<br>123456789123456789123456789123456 | SPRING DIAPER SALE              |
|                                                                                                    | Campaign B                                             |                                 |
|                                                                                                    |                                                        | iew all packages on dashboard > |
|                                                                                                    | Arriving Today                                         | Wednesday, Jan 13               |
|                                                                                                    | SHIPPING SERVICES<br>123456789123456789123456789123456 | SHOP BABY<br>ESSENTIALS         |

|                          | CAMPAIGN<br>A | CAMPAIGN<br>B |
|--------------------------|---------------|---------------|
| PACKAGES                 | 10            | 60            |
| EMAIL                    | 9             | 54            |
| EMAIL OPENS              | 6             | 38            |
| EMAIL OPEN<br>RATE       | 66.6%         | 70.3%         |
| CLICK<br>THROUGHS        | 0             | 1             |
| CLICK<br>THROUGH<br>RATE | 0%            | 1.66%         |

Compare the day-to-day click through rate of your campaigns to understand when your campaigns perform best

### **HELPFUL RESOURCES**

The Informed Delivery for Business Mailers site and the resources that can be helpful as you use Package Campaigns

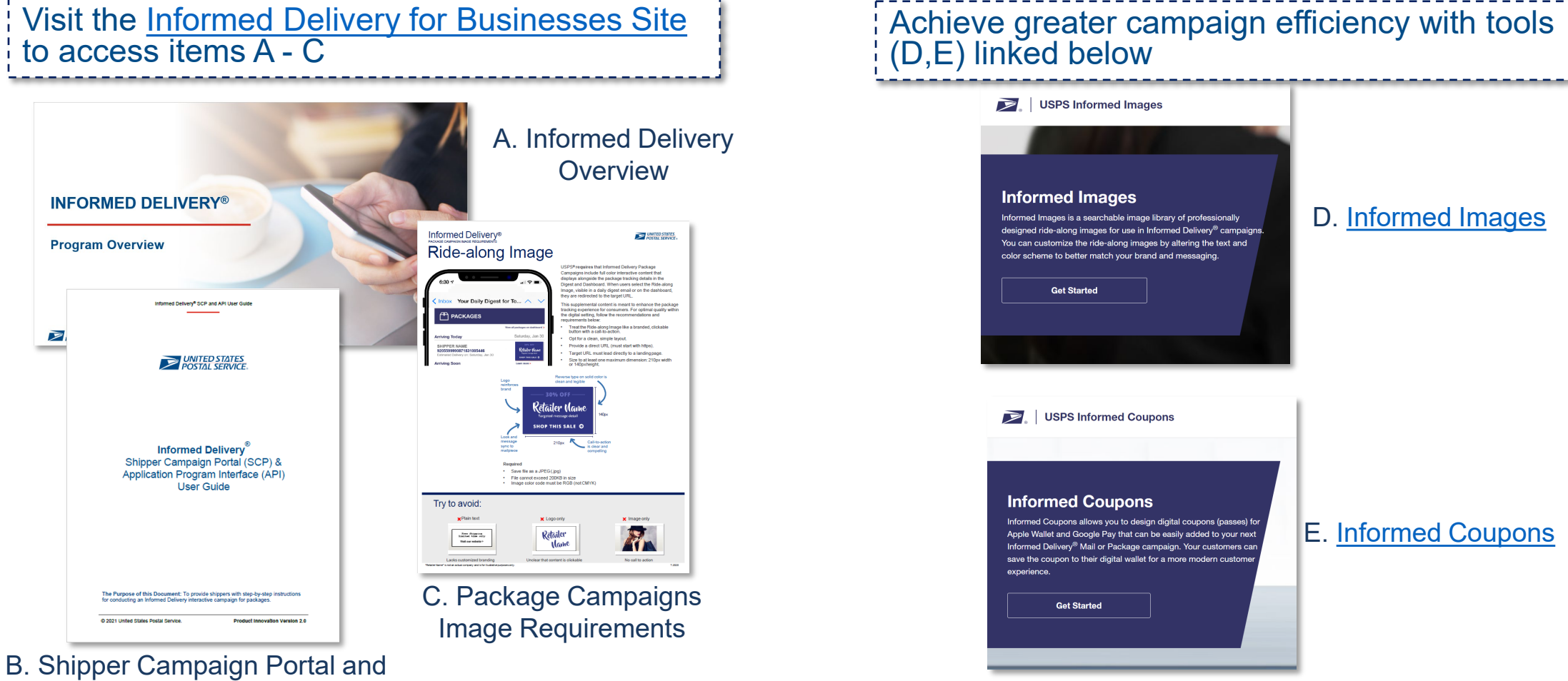

Application Program Interface User Guide